$\rm NDLK {\scriptstyle \cdot}005\_OPTION\_ML\_Ver3.0$ 

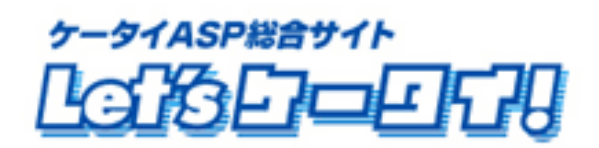

利用マニュアル

# 動画配信機能

(2010.年6月)

# もくじ

| Part1. | はじめに・・・・・・3                                                  |
|--------|--------------------------------------------------------------|
| Part2. | マニュアルの読み方・・・・・・3                                             |
| Part3. | ご利用の前に ~必ずご確認下さい ~ ・・・・・・・・・・・・・・・・・・・・・・・・・・・・・・・・・・・       |
| Part4. | 動画アップロード・・・・・・・・・・・・・・・・・・・・・・・・・・・・・・・・・・・・                 |
| Part5. | エンコード済(変換済)ファイルの他ページでの利用・・・・・・・・・・・・・・・・・・・・・・・・・・・・・・・・・・・・ |
| Part6. | 動画配信 公開終了処理・・・・・12-13                                        |

# Part 1. はじめに

このたびは Let's ケータイ!をご導入いただき、まことにありがとうございます。 この「動画配信マニュアル」は Let's ケータイ!の動画配信オプションをご利用いただくための操作手順を明記 しております。

大変簡単な操作となっておりますので、ご安心ください。

## Part2. マニュアルの読み方

## マニュアルの読み方

#### マークの説明

|        | 各操作において特に注意していただきたいことを記述しています。        |
|--------|---------------------------------------|
|        | 各操作や項目において参考となる情報を記述しています。            |
|        | 関連する操作や項目について記述されたドキュメントやページを記述しています。 |
| [····] | 各操作のボタンを記しています。                       |
| [ ]    | 画面名を記しています。                           |
| « »    | フィールド名                                |
| < >    | メニューの名称                               |

## Part3. ご利用の前に ~ 必ずご確認ください ~

動画配信機能では、配信したい動画を自動的に携帯用に変換し、配信できるサービスです。

 動画配信について 動画配信はストリーミング型(再生のみ)となります。 ● 使用可能なファイル WMV·MOV·MPG·MPEG·AVI·MP4·FLV·RM·ASF·3GPの利用が可能です。 エンコードについて エンコードについては、ファイルを管理画面に取り込んで頂くと自動で携帯にて閲覧できるように変換されます。 ファイル容量が重い場合、数時間かかってしまう場合がございます。 そのため、動画を公開したい当日ではなく、前々日くらいまでにファイルのアップロードをお願いします。 ファイルの制限について 1ファイルあたり=25M以内でないと取込みができません。 基本的にご契約時のファイル容量までがアップロード可能となります。 • 25MB:月額 10.000 円 • 50MB:月額 18.000 円 • 100MB:月額 30.000 円 ・150MB:月額 42,000円 ・250MB:月額 50,000円 ファイル容量の制限は、変換前の動画の総容量となります。動画の仕様容量制限を増やしたい等が ございましたら、Let'sケータイ!カスタマーサポートまでお問合せください。 ) 対応機種について 動画については、3キャリアの対応となります。対応機種一覧を希望の場合は、Let's ケータイ! カスタマーサポートまでお問合せください。 同時アクセス数について 動画への同時アクセス数は、1秒あたり30~40アクセスとなります。 |帯域について 帯域は、256MBとなります。 ) 映像ビットレート ビットレート 3,000kbs を最大値とし、元動画に合わせて調整されます。 [元動画の推奨ビットレート] 300kbs ※元動画容量が 25MB に収まる範囲であれば特に制限はありません。 フレームレート : 15fps 公開終了処理について 動画の公開を終了する場合は、「公開終了処理」作業を必ず行ってください。操作方法は、P12を参照ください。

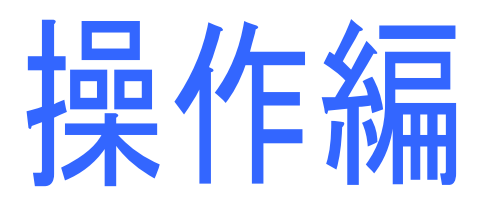

# Part4. 動画アップロード

#### 動画配信のサイトイメージ

動画のファイルを携帯用に変換する作業を行います。 まずは、変換作業および変換先へのリンク設定を行います。

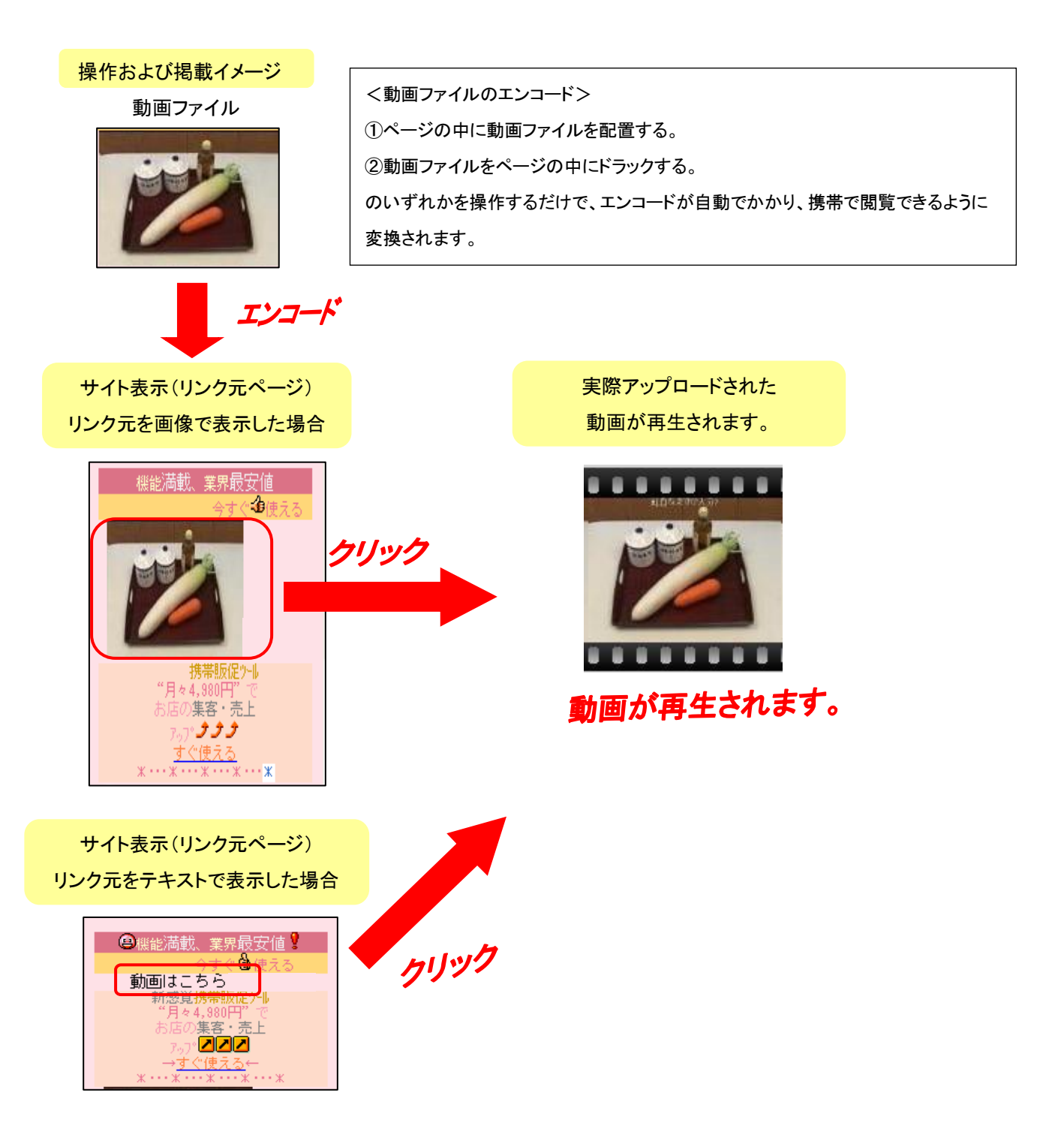

#### 動画配信のエンコード(変換)処理およびリンク元ページ作成

実際の動画を携帯用に変換を行い、あわせてリンク元ページを作成します。

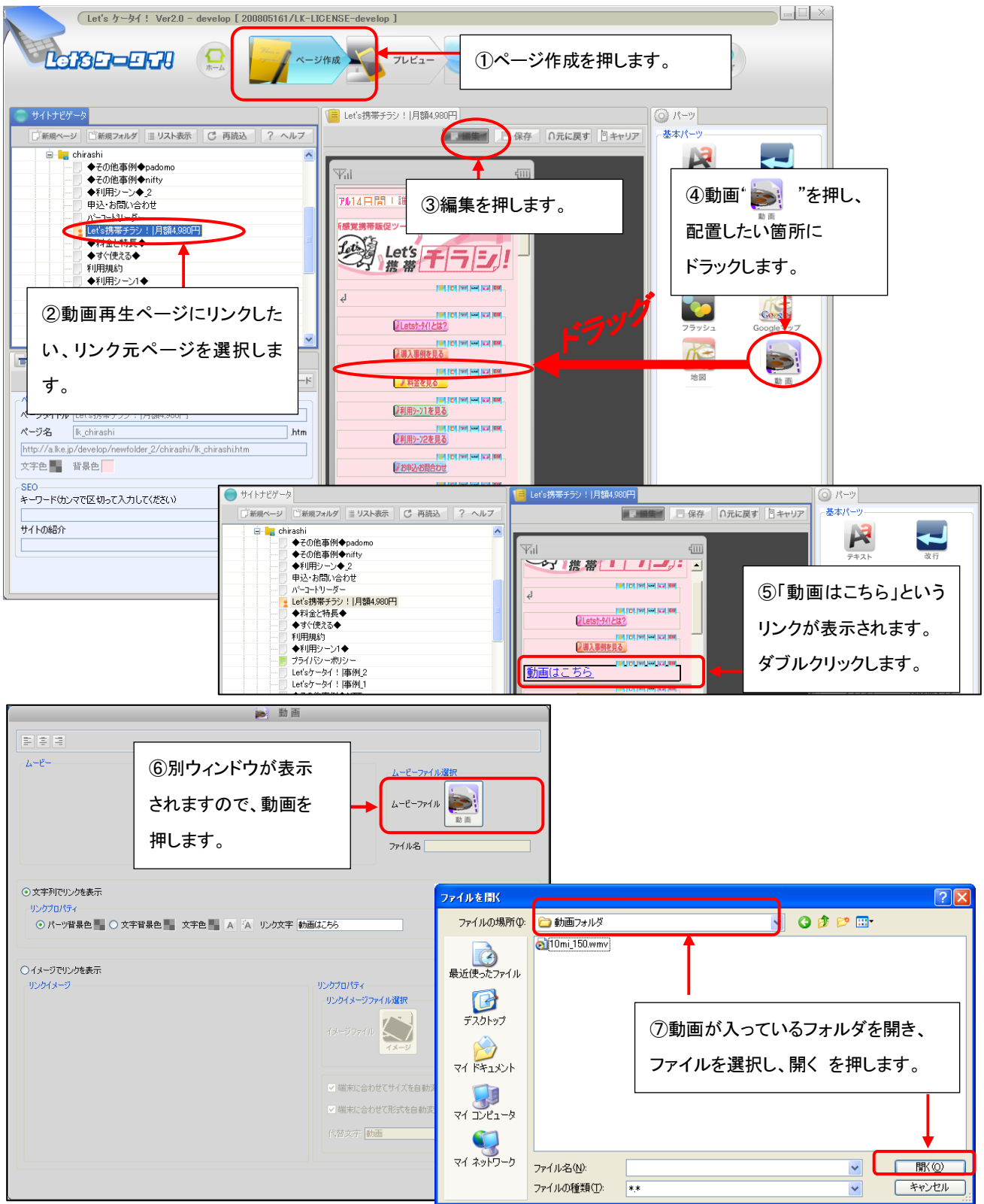

| ま ま ま<br>ムービー<br>ムービーファイル選択<br>ムービーファイル<br>レービーファイル<br>シービーファイル<br>シービー<br>フィル<br>シービー<br>フィル<br>シービー<br>シービー<br>シービー<br>コー<br>シービー<br>コー<br>シービー<br>コー<br>シービー<br>コー<br>シービー<br>コー<br>シービー<br>コー<br>コー<br>コー<br>シービー<br>コー<br>コー<br>コー<br>コー<br>コー<br>コー<br>コー | <ul> <li>⑧ファイル名と、内容の</li> <li>一部が表示されます。</li> <li>※この時点では、まだ</li> <li>エンコードは完了して</li> <li>おりません。</li> </ul> |
|----------------------------------------------------------------------------------------------------|----------------------------------------------------------------------------------------------------|
| ○ 1メージでり少た表示<br>リンクガンクテ<br>⑨リンク元の表示をテキストまたは<br>イメージ(画像)で設定します。<br>□ メージセル                                                                                                    |                                                                                                    |

#### テキストの場合く動画のリンク元を文字で表示したい場合>

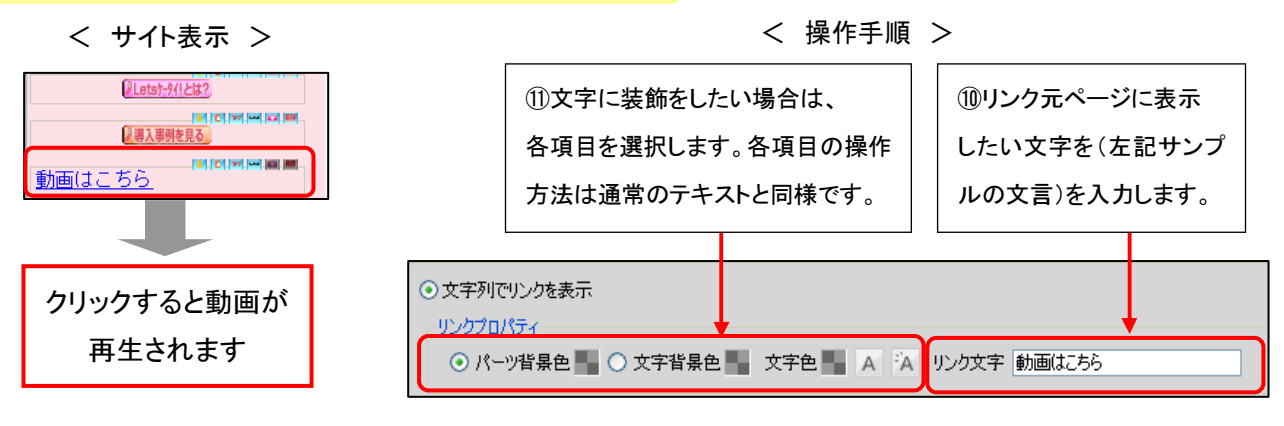

| イメージの場合く動画のリン    |                                                                                                    |                                                                                                    |
|------------------|----------------------------------------------------------------------------------------------------|----------------------------------------------------------------------------------------------------|
| < サイト表示 >        | < 操作手順 >                                                                                            | ①イメージを押し、リンク元ページに表示したい画像を(左記サンプルのよう                                                                                                    |
|                  | <ul> <li>● イメージでリングを表示<br/>リンクイメージ</li> <li>① イメージでリンク<br/>をクリックします。</li> </ul>                     | な画像)を入力します。<br>リンクブロパティ<br>リンクブタージファイルメまた<br>イメージファイト<br>イメージファイト                                                                                                    |
| クリックすると動画が再生されます | <ul> <li>①容量などで画像が表示され</li> <li>場合の代替文字を入力します</li> <li>ファイル種別(jpe) サイズ(129+97px) 容量(5KB)</li> </ul> | <ul> <li>・</li> <li>・</li></ul> |

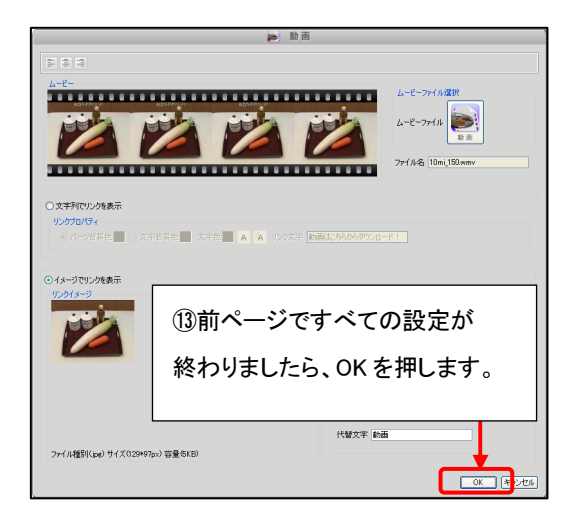

| 動画変換確認 🛛 🕅        |                              |
|-------------------|------------------------------|
| 動画を変換しますがよろしいですか? | ⑭エンコード(変換)が始まる、メッセージが表示されます。 |
|                   | エンコードたして問題なければ 「けいいた畑」て下さい   |
|                   | エンコードをして问題ないればな、「ない」を押して下ろい。 |

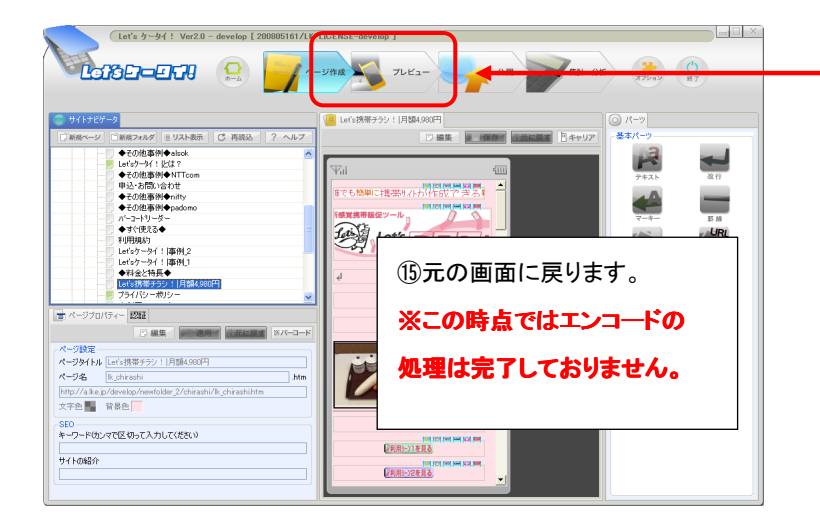

⑩エンコードの完了状態の確認をするため、 プレビューを押します。(次頁へ続きます)

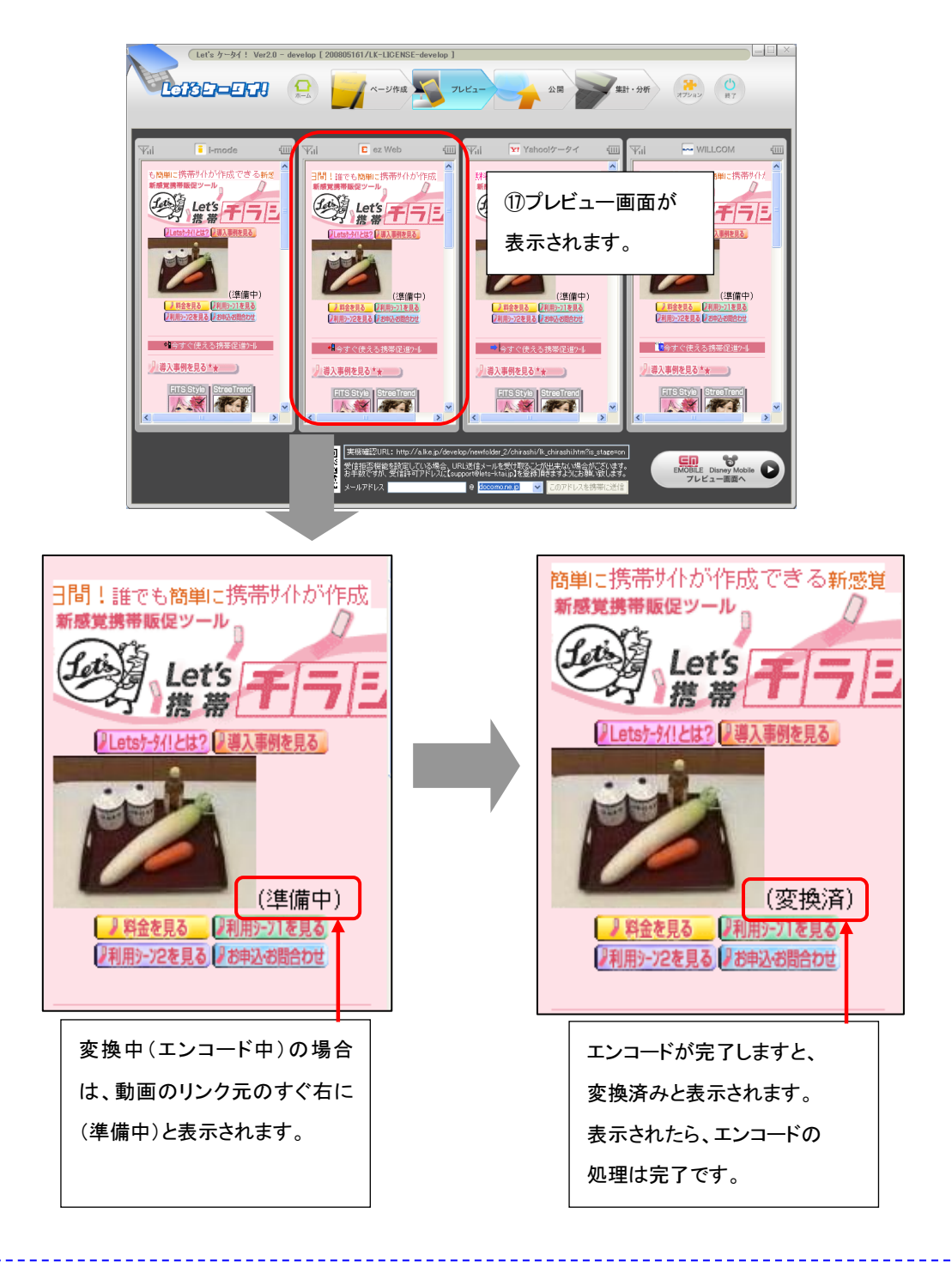

 上記の「準備中」・「変換済み」は、実際のサイトには表示されませんので、ご安心ください。
 動画の公開終了を行う場合は「公開終了処理」作業を必ず行ってください。操作方法は、P12参照。
 ※ページの中の部品を削除しただけでは、ファイルの容量に含まれてしまうため、必ずオプションにて 公開終了処理を行ってください。

# Part5. エンコード済(変換済)ファイルの他ページでの利用

P7~10 の方法で、1 回エンコードをかけたファイルは、他ページで利用する場合、エンコードする必要がなく、 そのまま利用することが可能です。

# 動画ファイル(変換完了) 例) 動画ファイル(変換前) <<サイト表示内容>> エンコード(変換) 簡単に携帯サイトが作成できる新感覚 新感覚携帯販促ツール Let's 携帯 動画ファイル(変換完了) エンコード(変換完了) ▶利用シーン2を見る↓お申込・お問合わせ ケリック ■ 利用シーン1 ■ <u>求人応募/ お店紹介</u> <u>集客//・コート</u> クリック 変換済み動画ファイルを 別ページでも利用 動画が再生されます。 ◆◆求人応募◆◆ ※この場合は、すでにエンコード済の ₽求人も携帯サイトで ファイルのため、再度エンコードは チャンス拡大! 🔑 ◆いまや携帯サイトでの求 不要です。 人は当たり前!! 27 他ページへの利用についてもP7~の操作と同様となります。 (エンコード済みのため、P9の(4)以降の作業は不要です。) 次頁にて、動画の公開終了(状態が削除済になると)をしてしまうと、他ページでの利用が /!` できなくなりますので、ご注意ください。

## Part6. 動画公開終了

## 動画配信の公開終了処理

公開している動画の公開を終了処理することが可能です。

※ 前ページまでで作成したブロック(動画パーツ)を、削除しただけでは、公開中の容量としてカウントされてしまい ます。公開終了を行いたい場合は、必ず以下の処理を行ってください。

| (Lef's かータイ! Var2.0 - develop [ 20080B161/LK-LIDENSE-develop ]       (Lef's カータイ! Var2.0 - develop [ 20080B161/LK-LIDENSE-develop ]       (Lef's カータイ!       (Lef's カータイ! Var2.0 - develop [ 20080B161/LK-LIDENSE-develop ]       (Lef's カータイ!       (Lef's カータイ!       (Lef's カータイ!       (Lef's カータイ!       (Lef's カータイ!       (Lef's カータイ!       (Lef's カータイ!       (Lef's カータイ!       (Lef's カータイ! |                                                                                                    |  |  |  |  |  |
|----------------------------------------------------------------------------------------------------|----------------------------------------------------------------------------------------------------|--|--|--|--|--|
| メール配信       部客テータベーフにまたはこ<br>はのはんだシール配信ができ。<br>ます       部名を登理<br>また部の指数でテータベース<br>で日前日台で       動画アップロード<br>動物配信ライルの管理が出<br>ます         アンケート<br>期間時や好面にも柔軟に対<br>なしたアノガートの作成と実<br>度しポート       Pンペーン<br>キャンペーン<br>キャンペーン<br>キャンペーン<br>なし、米油店がで       記録       動画アップロード<br>動物配信ラークバーの管理が出<br>ます         With versaic taken if<br>なしたアノガートの作成と実<br>度しポート       ビジン・ロードを押します。                                                                                                    | ③アップロードされている動画の<br>一覧が表示されます。                                                                                                    |  |  |  |  |  |
| <u>●第アップロード</u><br>アップロードした動画を一覧管理できます。                                                                                                    |                                                                                                    |  |  |  |  |  |
| - 約直課全管理                                                                                                    | *                                                                                                    |  |  |  |  |  |
| B # 1/0 < -57                                                                                                    | が振家             「作成日日、平         アクション           *98         利約         2009-06-06 194025         詳細         前約           0         末海道為         2008-06-04 164701         詳細         前1時           2         末海道為         2008-06-28 162007         詳細         前1時           3         末海道為         2008-06-28 134216         詳細         前1時           0         新約         2008-06-28 134216         詳細         前1時           0         新約         2008-06-28 134216         詳細         前1時           0         新約         2008-06-17 145456         詳細         前1時           0         新約         2008-06-17 145456         詳細         前1時           0         新約         2008-06-17 145450         詳細         前1時           0         新約         2008-06-17 145300         詳細         前16           0         新約         2008-06-16 230817         詳細         前16 |  |  |  |  |  |
| 動画管理一覧                                                                                                    | ④削除(公開終て)」たいファイル                                                                                                    |  |  |  |  |  |
| 8件 1/0ページ                                                                                                    | ④前际(公開に))したい))イル                                                                                                    |  |  |  |  |  |
| ⑤ポップアップが表示されますの<br>まpx?cp=ndm<br>を押します。<br>8 1012 200                                                                                                    |                                                                                                    |  |  |  |  |  |
| で、削除して問題なければ OK を<br>調除します。よろしいですか?       0       変換演み       200         押します。       0       変換演み       200         アレージョン       0       変換演み       200         アレージョン       0       変換演み       200         アレージョン       0       変換演み       200         アレージョン       0       変換演み       200         アレージョン       0       変換演み       200                                                                                                    | 8-06-04 16:47:01                                                                                                    |  |  |  |  |  |
|                                                                                                    | 作成日時マークション                                                                                                    |  |  |  |  |  |
|                                                                                                    | 2008-06-06 19:40:25 ■¥ 2m <sup>33</sup> Bullet <sup>13</sup>                                                                                                    |  |  |  |  |  |
| [ ⑤ ⑤で OK を押すと、状態が                                                                                                    |                                                                                                    |  |  |  |  |  |
| 変換済み⇒削除に変わります。                                                                                                    |                                                                                                    |  |  |  |  |  |
| 状態が「変換中」・「削除中」のまま止まってしまっている場合は、弊社側でしか削除処理ができません。<br>このような状態となっていた場合は、Let'sケータイ!カスタマーサポートまでお問合せください。                                                                                                    |                                                                                                    |  |  |  |  |  |

#### ページ内の動画パーツ削除処理

## 前ページの動画配信の公開終了処理操作が終わった上で、実際のページの中身(動画配信のリンク元)を 削除していきます。

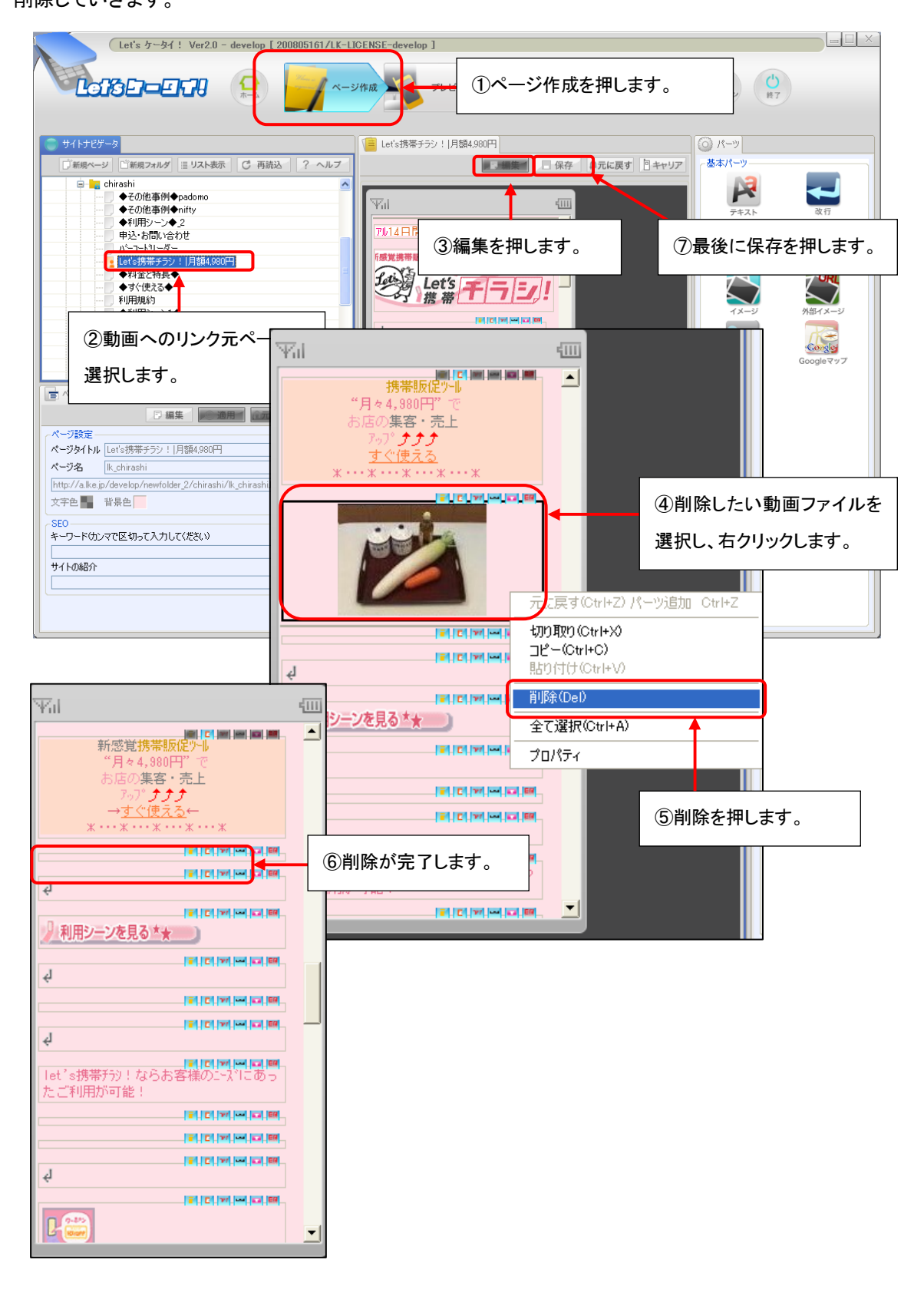

Let's ケータイ! 動画配信機能管理ガイド Ver3.0(NDLK-008\_OPTION\_Ver2.0)

発行 株式会社ネットドリーマーズ
 〒104・6022 東京都中央区晴海 1・8・10
 晴海アイランドトリトンスクエア オフィスタワーX22 階
 URL http://lets·ktai.jp/